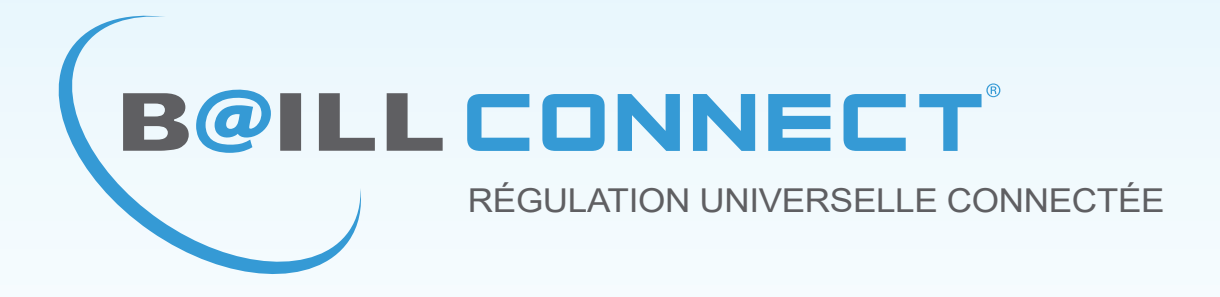

# NOTICE D'UTILISATION

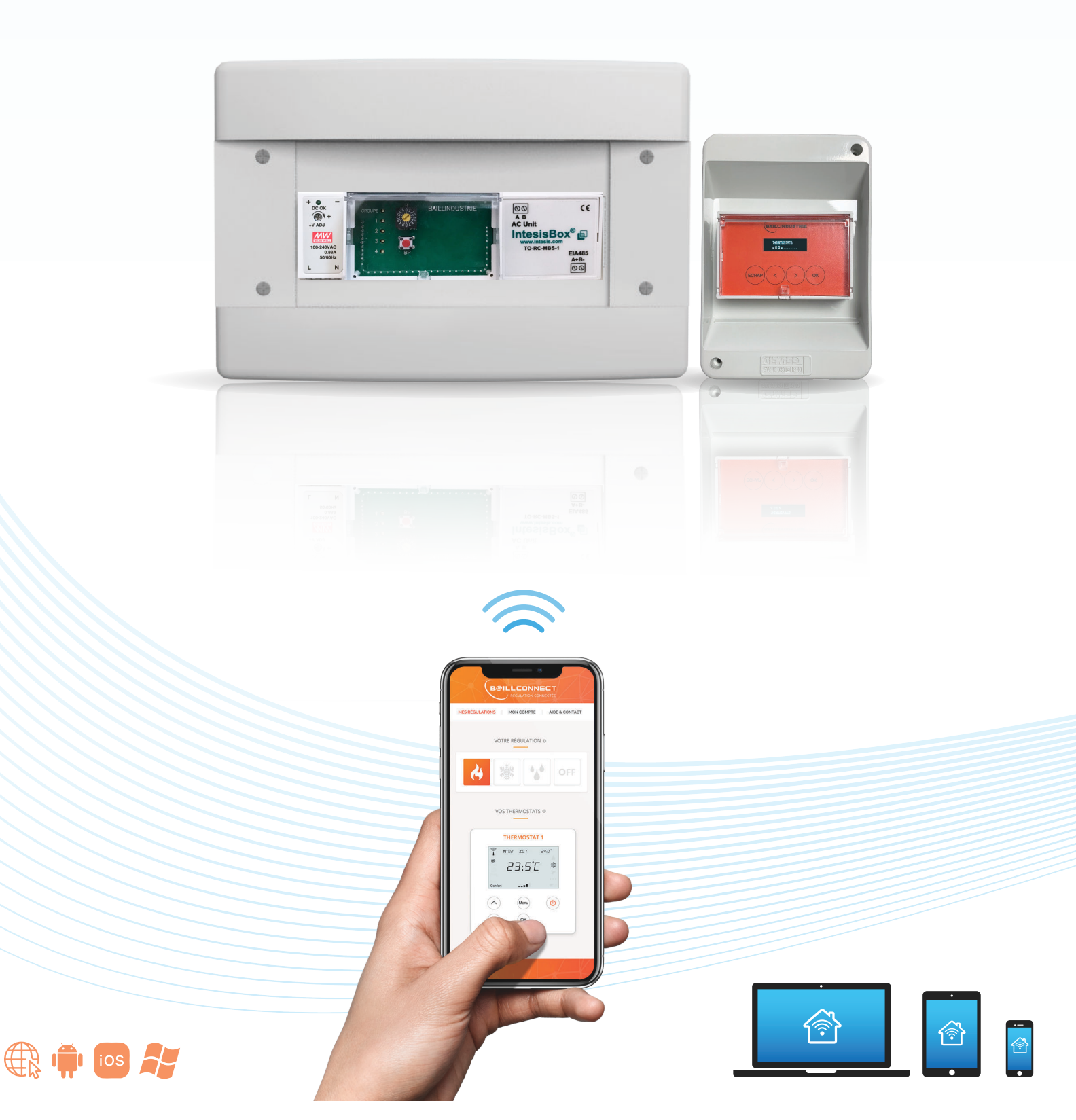

#### Lisez cette documentation avant d'utiliser votre régulation connectée BAILLCONNECT

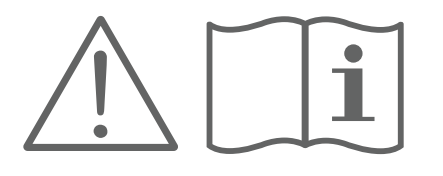

**B@ILL CONNECT** 

Pour votre sécurité et celle des dispositifs, veuillez respecter les instructions suivantes :

- Ne manipulez pas le système de régulation avec les mains mouillées ou humides.
- Réalisez toutes les connexions ou déconnexions sans alimenter le système de climatisation.
- Faites attention de ne pas causer de courts-circuits sur les connexions du système de régulation.
- N' essayez pas d'installer ou de réparer cet appareil par vous-même.
- BAILLCONNECT nécessite pour son installation, l'intervention de personnel qualifié.
- Le coffret de régulation ne contient aucune pièce accessible ou réparable par l'utilisateur.
- N'ouvrez pas le coffret de régulation connectée pendant son fonctionnement.
- Toujours faire appel à un installateur compétant pour les interventions techniques.
- Lors de déménagements, consultez l'installateur à l'origine de la mise en service de la régulation connectée pour son débranchement et/ou son transfert.

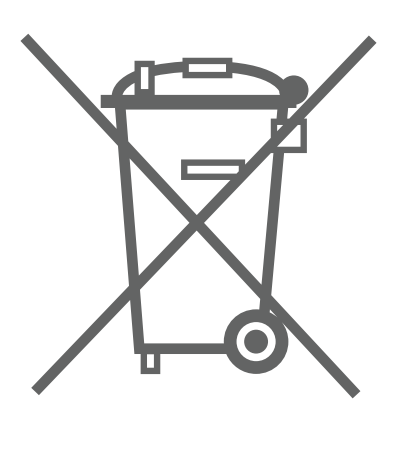

Ne jetez jamais cet équipement avec les ordures ménagères. Les produits électriques et électroniques contiennent des substances qui peuvent nuire à l'environnement si elles ne reçoivent pas de traitement correct. Le symbole du conteneur d'ordures barré signifie qu'à cet équipement lui correspond le ramassage sélectif d'appareils électroniques et qu'il se différencie du reste des déchets urbains.

Pour une gestion environnementale correcte, il devra être déposé à la fin de sa vie utile dans les centres de ramassage prévus à cet effet.

Les pièces qui forment l'équipement peuvent être recyclées.

Par conséquent, respectez la règlementation en vigueur concernant la protection environnementale. Si vous le remplacez par un autre, vous devrez le remettre à votre distributeur ou bien le déposer dans un centre de ramassage spécialisé.

Toute infraction est soumise à des sanctions et aux mesures établies par la Loi pour la protection de l'environnement.

**B@ILL CONNECT**<sup>°</sup> NOTICE D'UTILISATION DE LA RÉGULATION UNIVERSELLE CONNECTÉE

Avant de Commencer...

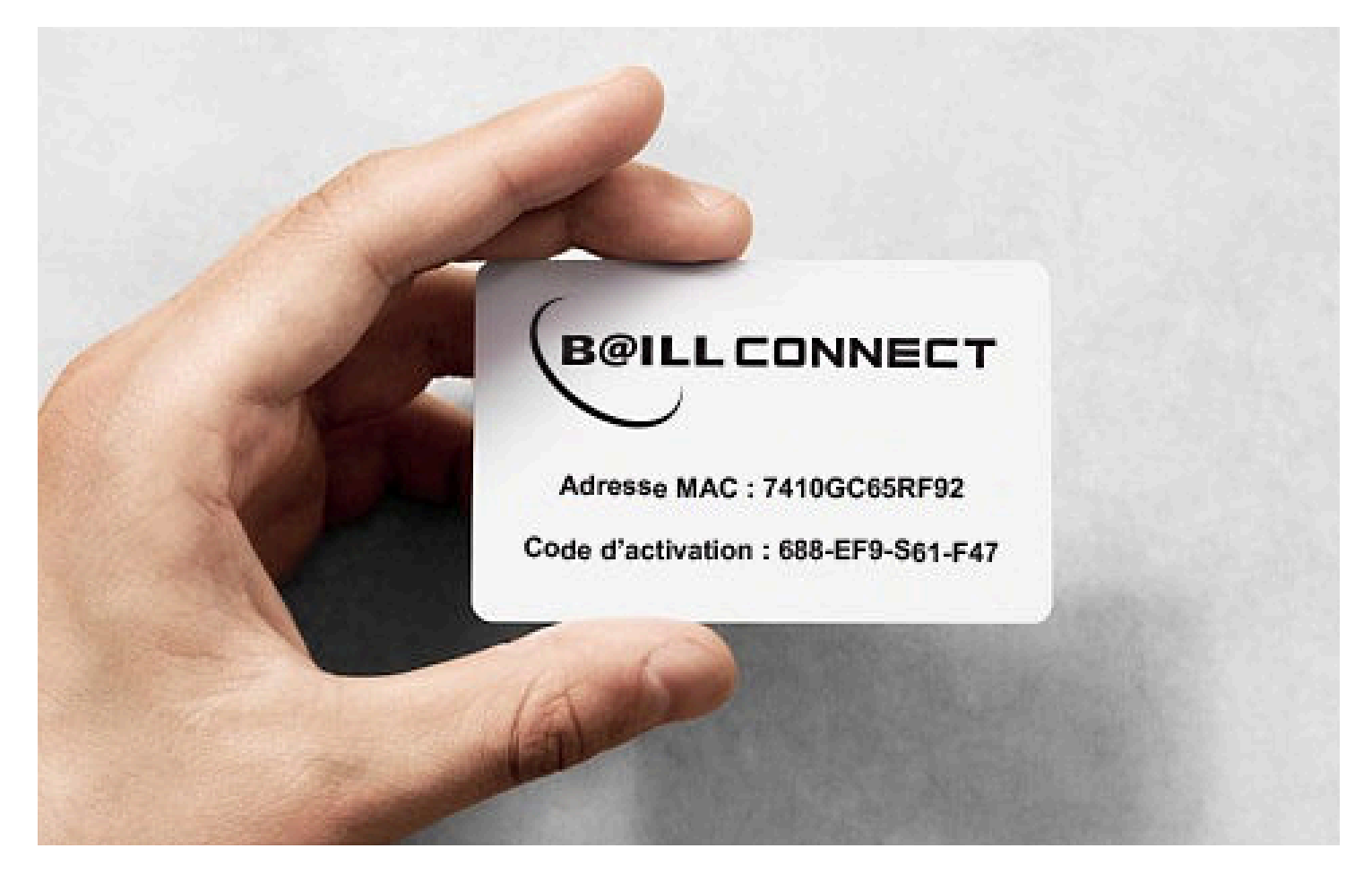

## IL EST IMPERATIF DE CONSERVER PRECIEUSEMENT LA CARTE DE GARANTIE CI-DESSUS !

Cette carte contient 2 éléments importants non seulement lors de la création de votre compte mais aussi et surtout durant toute la durée de vie de votre régulation connectée **BAILLCONNECT**. Elle peut par exemple vous être demandée par votre installateur lors d'un contrôle ou d'une intervention en service après vente.

Elle contient entre autre l'Adresse MAC composée de 12 caractères alphabet-numériques.

Elle contient également le **Code d'activation** composé de 4 séries de 3 caractères alphabet- numériques Ce code vous permettra d'activer votre compte **BAILLCONNECT**.

Si vous égarez votre carte de garantie, rendez-vous sans attendre dans la rubrique «Aide & Contact» sur le site www.baillconnect.com ou contactez votre installateur.

NB: L'installateur pourra être invité par son client dans Régulation > Paramètres > Technicien de la régulation.

## Gestion de la Régulation Connectée

**B@ILL CONNECT**<sup>°</sup>

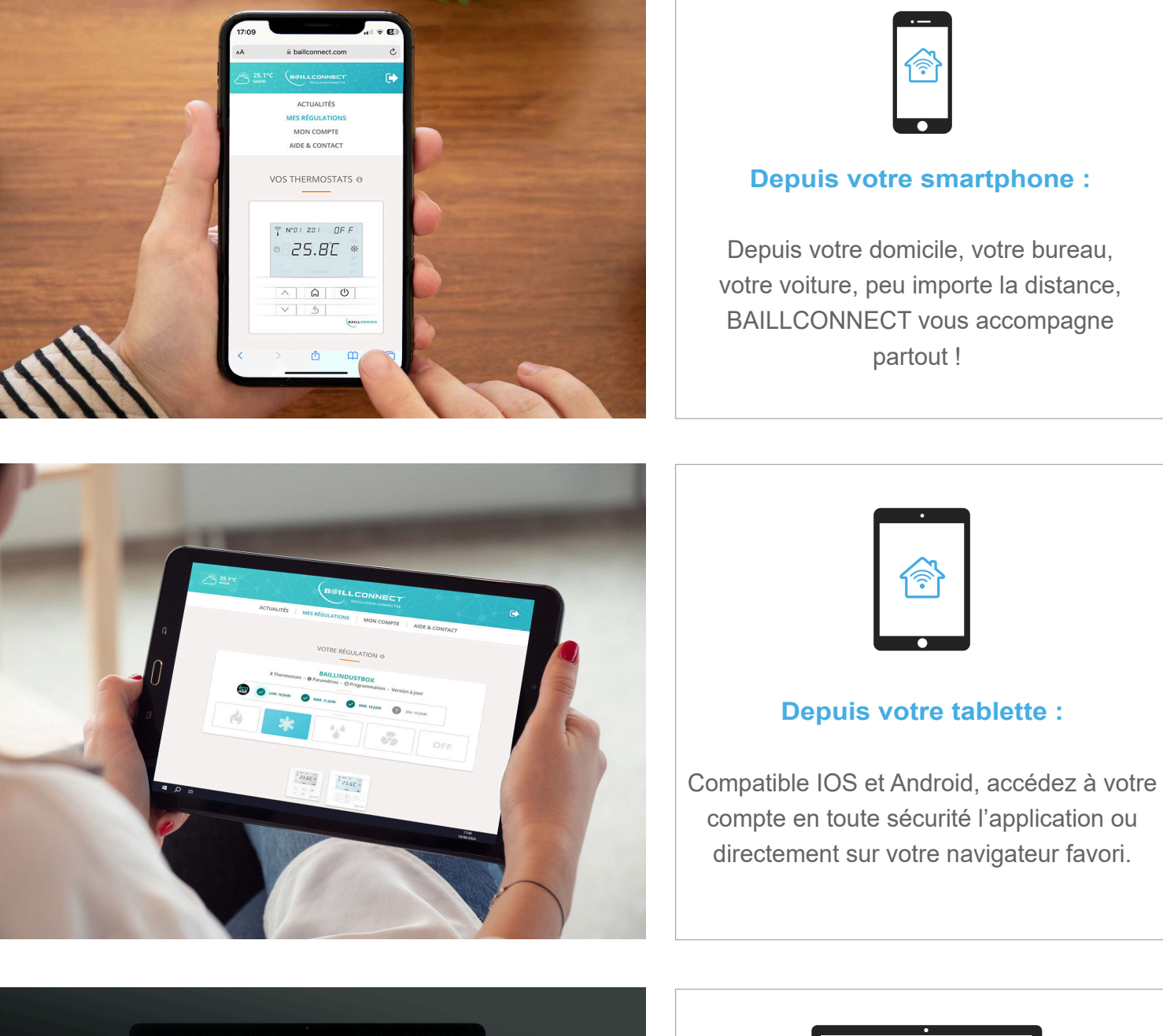

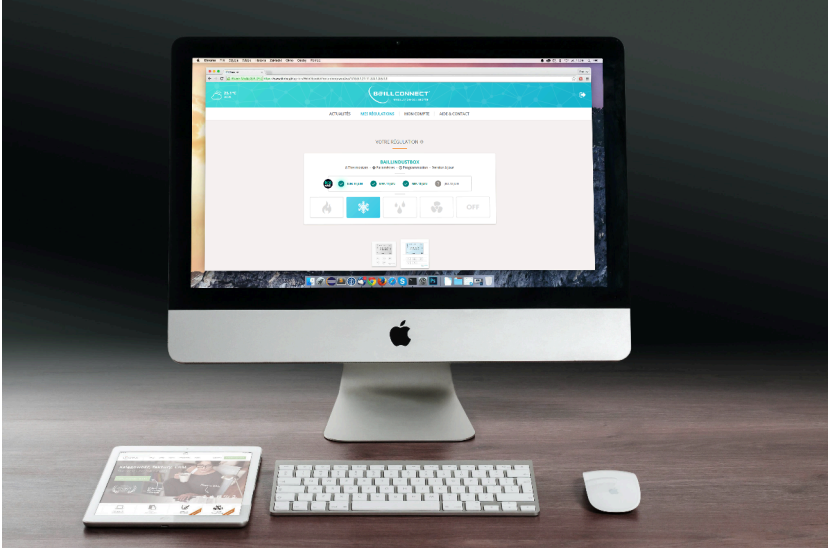

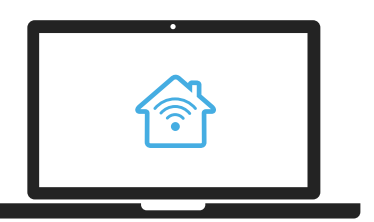

#### Depuis votre ordinateur :

Mac ou PC, il vous sera toujours possible de vous connecter à votre régulation connectée via notre serveur web. **B@ILL CONNECT** 

#### Première Utilisation :

Lorsque vous accédez au site www.baillconnect.com, une page d'accueil vous présente l'ensemble des possibilités que vous offre la gestion à distance.

Pour créer votre compte et utiliser votre régulation connectée vous pouvez cliquer ici...

...Vous pouvez aussi cliquer ici

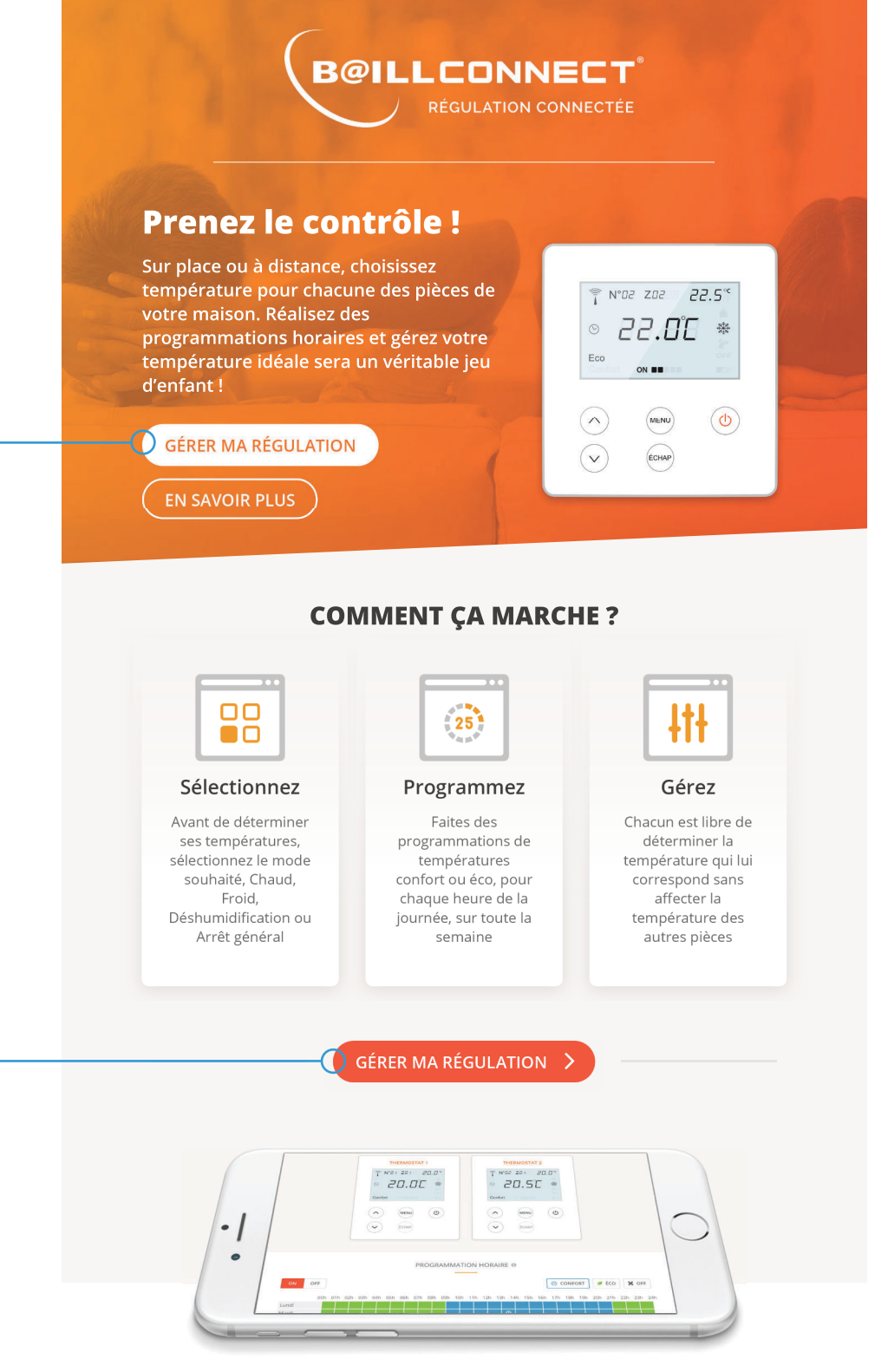

#### **DE N'IMPORTE QUEL APPAREIL**

Que vous utilisiez votre téléphone, votre tablette ou votre ordinateur, vous pouvez gérer vos régulations connectées avec ces différents format.

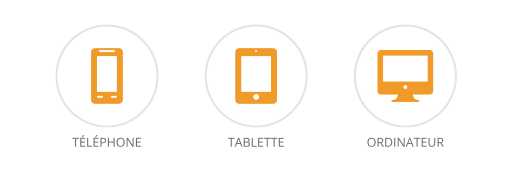

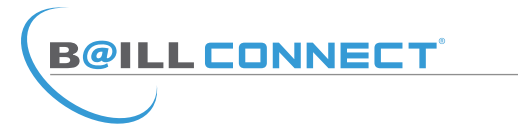

Vous aurez alors le choix entre 2 volets...

Naturellement en tant que **Particulier** il convient de cliquer sur le volet de droite.

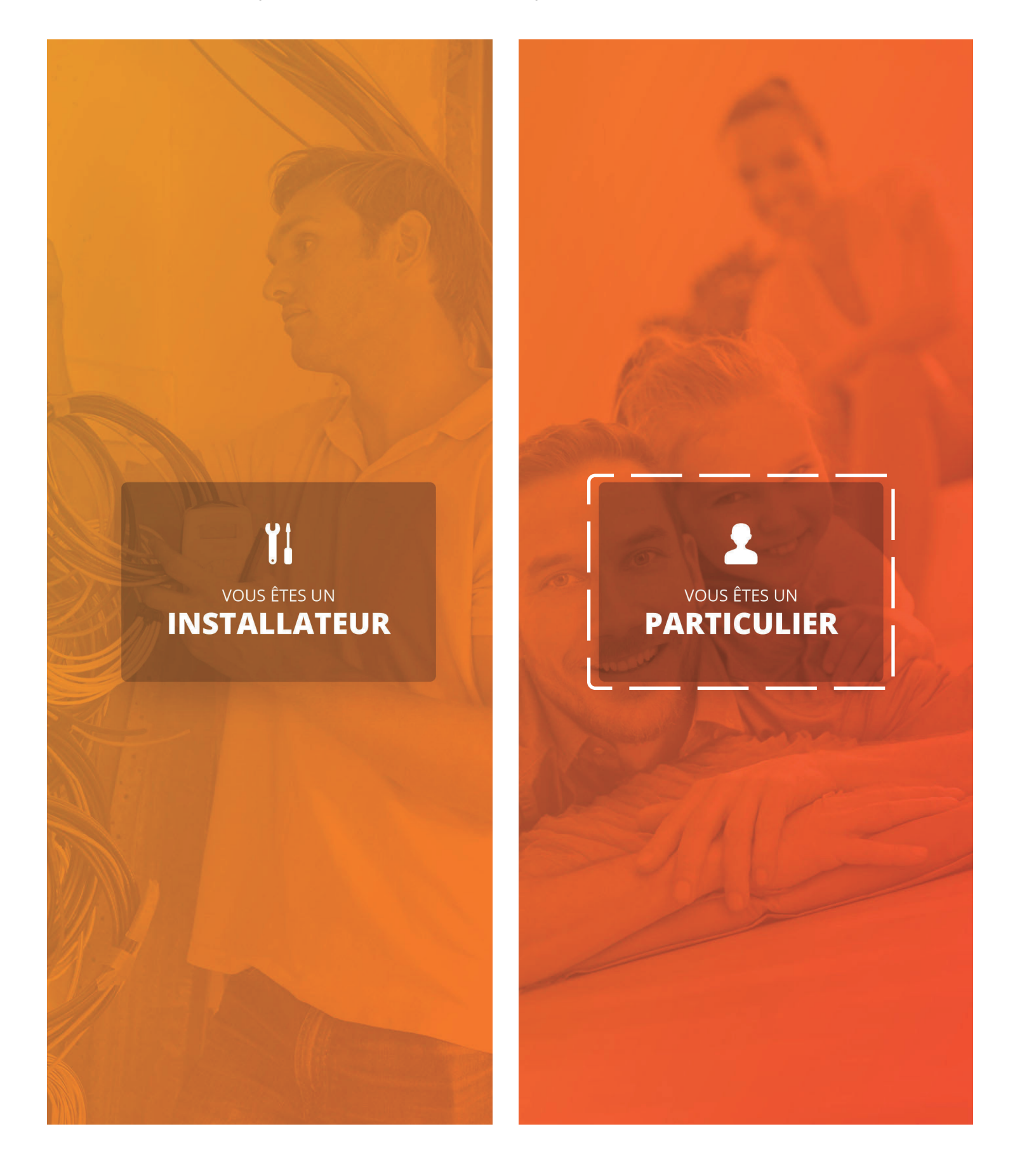

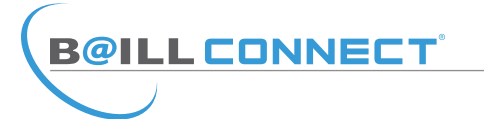

Il est maintenant temps de créer votre compte !

Par défaut, il vous sera proposé de vous connecter mais votre compte n'est pas encore créé, cliquez donc sur : «Vous n'avez pas encore de compte ?»

CONNECTEZ VOUS Adresse Email : Mot de passe : PARTICULIER INSCRIPTION ESPACE PARTICULIER Adresse MAC : \*

Vous n'avez pas encore de compt Mot de passe oublié ?

Il vous sera demandé de renseigner les champs obligatoires afin de pouvoir passer à l'étape suivante.

NB : Munissez vous de votre carte de garantie sur laquelle sont imprimés l'adresse MAC et le code d'activation.

Une fois les champs requis dûment remplis, cliquez sur le bouton **INSCRIPTION** 

Vous recevrez un mail automatique sur votre messagerie pour activer votre compte BAILLCONNECT.

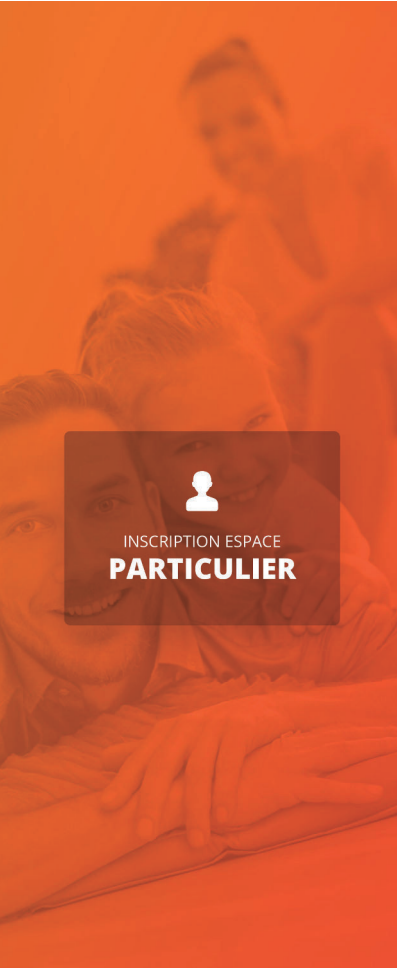

| VOS | INFORMATIONS |
|-----|--------------|

| Nom : *                       | Prénom : *    |  |  |  |
|-------------------------------|---------------|--|--|--|
| DURAND                        | Jean Michel   |  |  |  |
| Adresse Email : *             |               |  |  |  |
| jmdurand@orange.fr            |               |  |  |  |
| Mot de passe : *              |               |  |  |  |
| •••••                         |               |  |  |  |
| Confirmation mot de passe : * |               |  |  |  |
| •••••                         |               |  |  |  |
| Téléphone :                   |               |  |  |  |
| 06 30 66 99 00                |               |  |  |  |
| Adresse :                     |               |  |  |  |
| Rue des Rosiers               |               |  |  |  |
| Ville :                       | Code postal : |  |  |  |
| PERPIGNAN                     | 66000         |  |  |  |

#### VOTRE RÉGULATION

7410GC65RF92 Code d'activation : \*

688-EF9-S61-F47

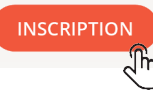

**B@ILL CONNECT**°

Après avoir créé votre compte et vous être connecté avec votre identifiant et votre mot de passe vous pouvez enfin vous connecter à votre régulation BAILLCONNECT.

Il est toujours possible d'ajouter plusieurs régulations pilotables depuis votre compte à l'aide du bouton : «AJOUTER UNE REGULATION»

Notez que vous pouvez visualiser chacune de vos régulations ainsi que leur nom, le nombre de thermostats qui les composent ainsi que le mode de fonctionnement, dans le cas présent mode «Chauffage»

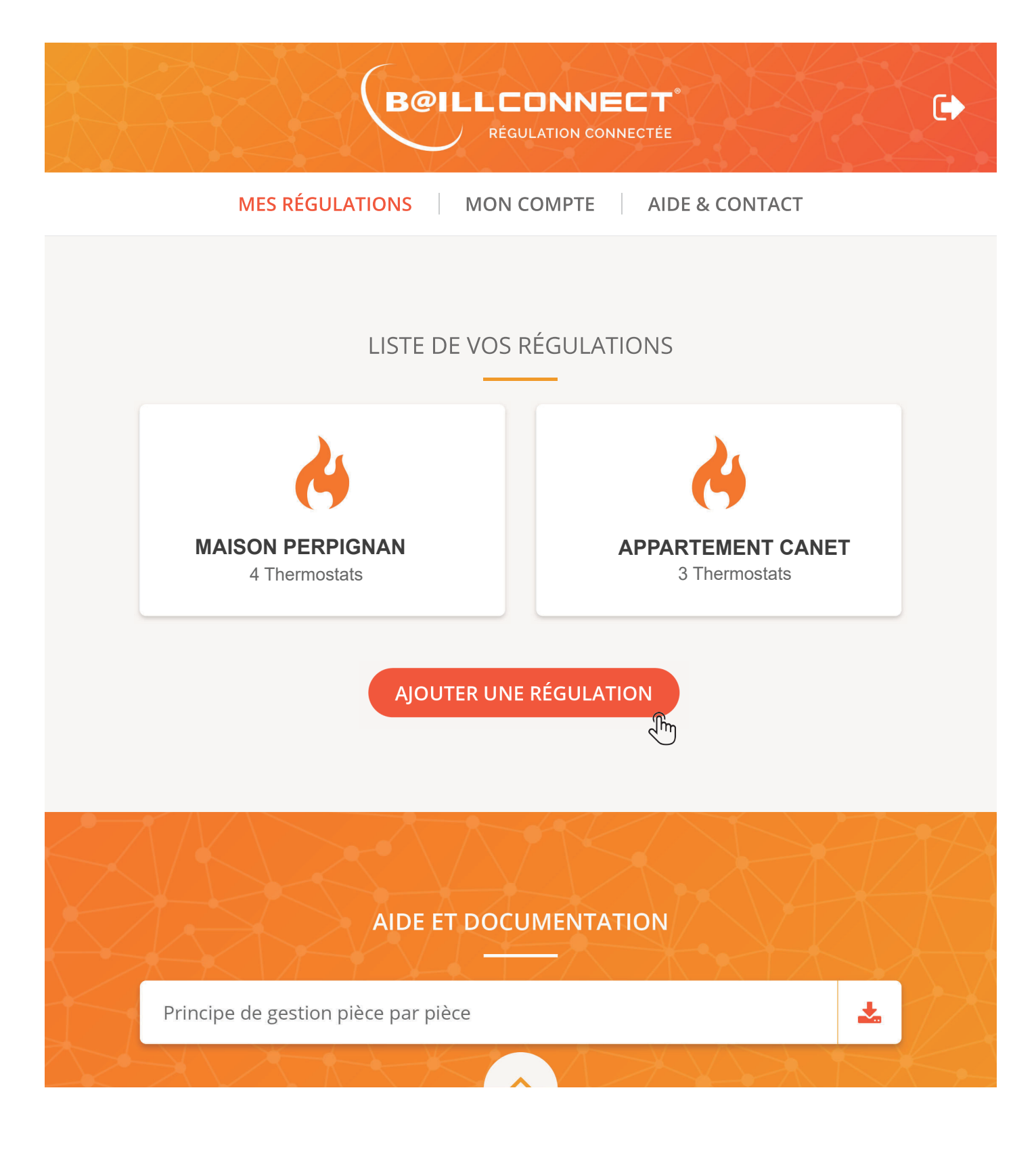

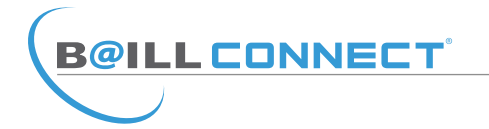

Météo instantanée suivant votre code postal : -

Vous voilà désormais connectée au tableau de bord de votre régulation.

Parmi les informations essentielles :

#### Le Mode de Fonctionnement de la régulation : Chaud / Froid / Déshumidification / Off

Dans ce cas précis la régulation est en mode Chaud (Chauffage)

Vous pouvez à tout moment renommer votre régulation en cliquant sur le bouton : PARAMÈTRES

#### L'Aperçu virtuel de chaque thermostat présent dans chaque pièce de votre maison, bureau etc...

Dans ce cas précis il y a 4 thermostats

Notez que chaque thermostat a une température de consigne (en haut à droite de l'écran) différente car pour chaque pièce une température spécifique est demandée

Sur chaque thermostats, il vous est possible de :

- Modifier le nom du thermostat
- Définir une temprérature de consigne «Confort»
- Définir une temprérature de consigne «Eco»

Pour cela cliquez sur la touche MENU

Attention, toute modification apportée sera envoyée dans un délai de 5 sec, Pensez à tenir compte de ce délai avant de fermer votre navigateur web ou votre application.

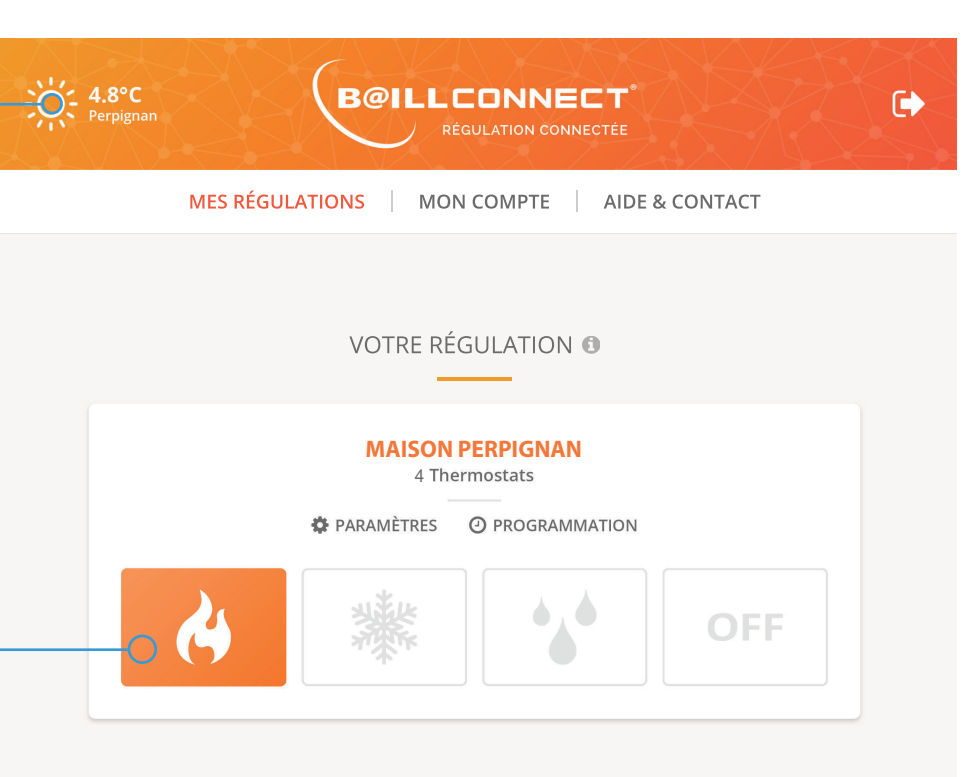

#### VOS THERMOSTATS ()

0

Confort

🗍 N°0 I ZO

0

Confort

24

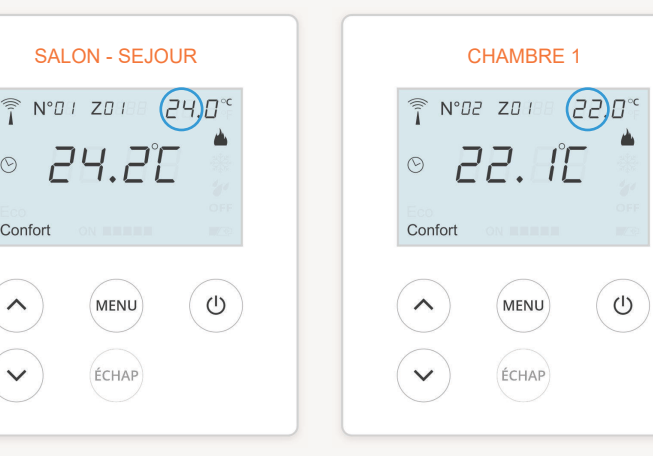

| CHAMBRE 2 | CHAMBRE 3       |
|-----------|-----------------|
| 230°      |                 |
| 24.26     | ◎ 24.2°C 📮      |
| OFF       | Confort on Ease |
| MENU      | MENU (U)        |
| ÉCHAP     | ÉCHAP           |

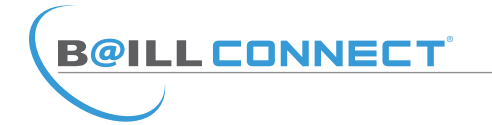

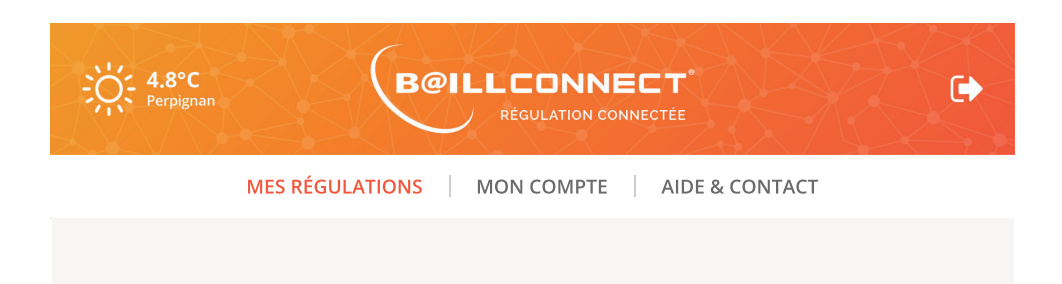

Parmi les informations essentielles :

## Le Programmation Horaire de la régulation

Elle vous permet de définir, pour chaque jour de la semaine des plages horaires durant lesquelles la température sera en mode Confort ou Eco ou OFF

Cette programmation peut etre activée ou désactivée d'un simple clic (ON/OFF)

Il vous est également possible de définir des programmation pour 2 zones distinctes par exemple «Zone jour» et «Zone nuit» pour une maison.

#### PROGRAMMATION HORAIRE ()

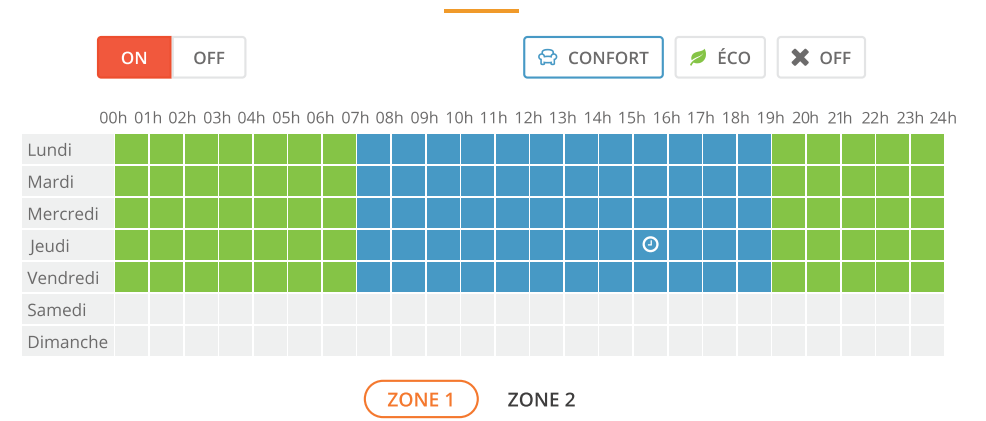

Vous avez également accès à plusieurs documents, notices et didacticiels au format PDF afin de vous apporter toute l'aide nécessaire à une utilisation optimale de notre régulation connectée BAILLCONNECT.

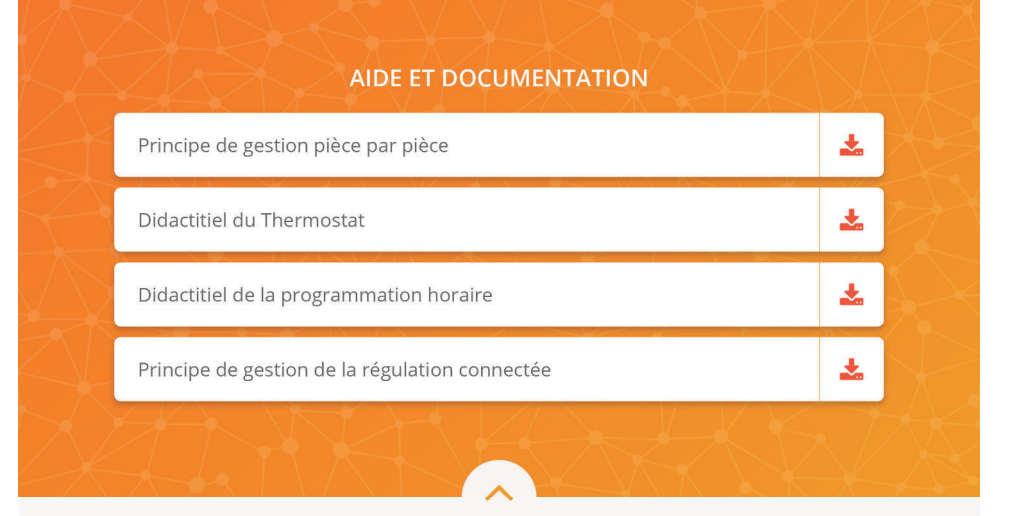

Retrouvez également nos réseaux sociaux regroupant vidéos, photos, descriptifs produits etc..

Attention, toute modification apportée sera envoyée dans un délai de 5 sec, Pensez à tenir compte de ce délai avant de fermer votre navigateur web ou votre application.

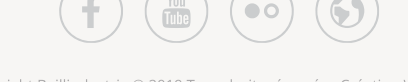

Accueil - Mentions légales

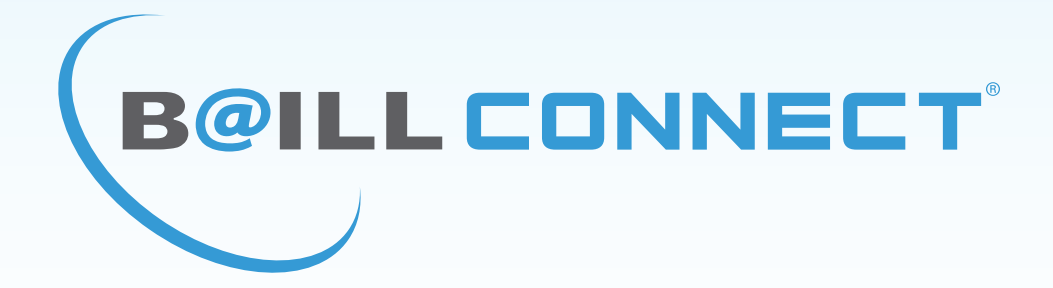

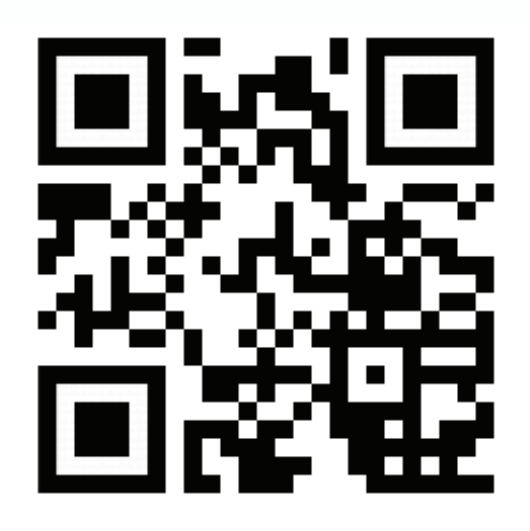

## http://baillconnect.com

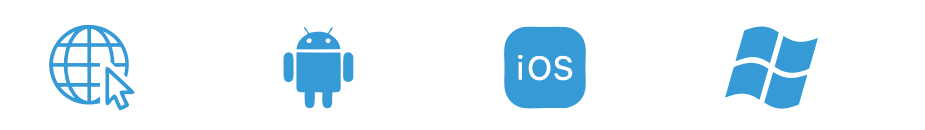